# IMS Lite

## What is IMS Lite?

IMS Lite is a pocket inventory solution. A mobile web application, especially useful for real time photo upload to the full IMS, in cases, where Google or other street map sources are old or non-existent. IMS Lite can be used to upload classification or presentation photos directly on site. Images collected on site are stored in a frame image repository. Users can then log in to the full IMS and confirm/deactivate the new photos. An automated classification process is based on image coordinates. Classification images within the maximum visibility distance are affecting link level visibility. Methodology and results are the same as by using calibrated cameras or Google Street View. Other use cases include: added control, cleaning and maintenance, damage reporting, presentation photo collection etc. IMS Lite displays content specific to each individual media owner.

### Why take classification photos with the help of IMS Lite?

Google Street View or other sources are updated every few years or months and at some places they are not even available. But almost everyone has a smartphone in their pocket, which offers accurate geo location and taking quality photos. IMS Lite offers a very convenient way to quickly create classification photos, without the need to sort the photos taken in any way and without the need to upload them later after transferring them manually to a PC. The user only comes to the frame site at a sufficient distance, takes photos, which are automatically uploaded to the right place (to the correct frame ID) and later only confirms their correctness. Everything done quickly and online.

# How to take classification photos using IMS Lite

As a first step, please have your location services turned ON on your smartphone, as well as Wi-Fi and Cellular connection. Make sure you are connected to the internet and your camera application is allowed to save location information to your photos.

| •••• 02.CZ                                  | Ŷ              | 11:05 AM | 30 % | III 02.CZ 🗢            | 11:10 AM       | ۹ 🖉 29 % 💽 🕯      |
|---------------------------------------------|----------------|----------|------|------------------------|----------------|-------------------|
| 🗸 Setti                                     | ings           | Privacy  |      | <b>K</b> Location Serv | vices Camera   |                   |
|                                             |                |          |      | ALLOW LOCATION         | N ACCESS       |                   |
| 1                                           | Location Serv  | lices    | On > | Never                  |                |                   |
|                                             | Contacts       |          | >    | Ask Next Time          | 2              |                   |
|                                             | Calendars      |          | >    | While Lleing th        |                |                   |
| <ul> <li>•</li> <li>•</li> <li>•</li> </ul> | Reminders      |          | >    |                        |                |                   |
| *                                           | Photos         |          | >    | location where the     | ey are taken." | e tagged with the |
| *                                           | Bluetooth      |          | >    |                        |                |                   |
| <b>P</b>                                    | Microphone     |          | >    |                        |                |                   |
| ··/i//                                      | Speech Reco    | gnition  | >    |                        |                |                   |
|                                             | Camera         |          | >    |                        |                |                   |
|                                             | Health         |          | >    |                        |                |                   |
|                                             | HomeKit        |          | >    |                        |                |                   |
| 5                                           | Media & Appl   | e Music  | >    |                        |                |                   |
| iiiii                                       | Research       |          | >    |                        |                |                   |
|                                             | Files and Fold | lers     | >    |                        |                |                   |
| -72                                         |                |          |      |                        |                |                   |

Please make sure you are not using "high efficiency" photo format available on iPhone 7 and later models.

Go to Settings > Camera. Tap Formats. Tap Most Compatible.

Then, visit the frame site, where you want to take photos.

|                                                  | 14:04                                 | 94% 🔳                              |
|--------------------------------------------------|---------------------------------------|------------------------------------|
| <b>〈</b> Camera                                  | Formats                               |                                    |
| CAMERA CAPTURE                                   |                                       |                                    |
| High Efficiency                                  |                                       |                                    |
| Most Compatible                                  | 9                                     | ~                                  |
| To reduce file size, ca<br>high-efficiency HEIF/ | apture photos and<br>HEVC format. Mos | videos in the<br>t Compatible will |
| aiways use JFEG/A.2                              | 64.                                   |                                    |
| aiways use JrcG/N.Z                              | 64.                                   |                                    |

Once you are on site, open one of those two links in your browser:

Test version: <u>https://www.oohims.com/imsliteuktest/</u> Live version: <u>https://www.oohims.com/imsliteuk</u>

Tap "Login".

It's important not to mix test and live versions, as they are connected to different databases and different IMS applications – IMS TEST and IMS PROD respectively.

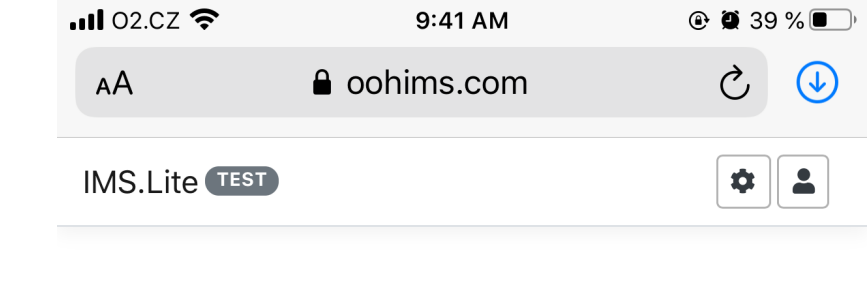

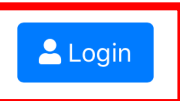

Version: 0.11a Copyright © 2019, MGE DATA, spol.s r.o.

Mata Marketag Geographics Exvircancest

#### Welcome to IMS.Lite.

IMS.Lite is a pocket inventory solution, especially useful for real time photo upload to the full IMS, in cases, where Google or other street map sources are old or non-existent. IMS.Lite can be used to upload classification or presentation photos directly on site. Images collected on site are stored in a frame image repository. Users can then log in to the full IMS, copy images from the repository and paste it in the classification image section. An automated classification process is based on image coordinates. Classification images within the maximum visibility distance are affecting link level visibility. Methodology and results are the same as by using calibrated cameras or Google Street View. Other use cases include: added control, cleaning and maintenance, damage reporting, presentation photo collection etc. IMS.Lite displays content specific to each individual media owner.

رام

 $\square$ 

Enter your credentials.

Tap "Login".

| <b>II</b> 02.CZ 🗢 | 9:42 AM      | ۹ 🖉 38 % 🗩 🕯 |
|-------------------|--------------|--------------|
| АА                | ■ oohims.com | ۍ چ          |
| UserAdmin         | TEST         | *            |
| Login             |              |              |
| User name         |              |              |
| dastrnad          |              |              |
| Password          |              |              |
| •••••             | •            |              |
| Login Ca          | incel        |              |

Û

 $\square$ 

 $\Box$ 

Forgot your password?

<

>

Select your frame identifier and enter it below.

Tap "Search".

| <b>II</b> 02.CZ 奈 | 9:42 AM      | 🕑 🕇 🎑 38 % 🔳 |
|-------------------|--------------|--------------|
| ΑА                | ■ oohims.com | ۍ 🕹          |
| IMS.Lite          | ST           |              |
| Search by F       | rame ID(s)   | •            |
| 1235120896        | 4            | ×            |
|                   | Search       |              |

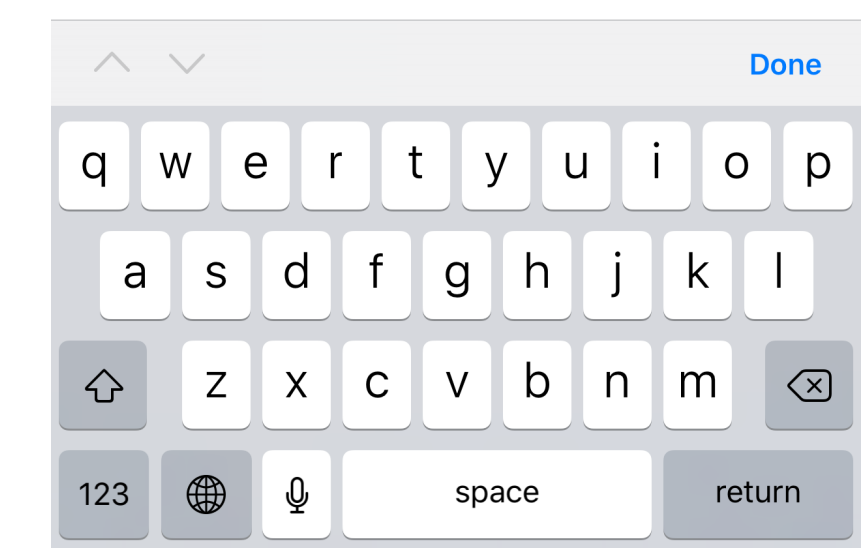

| <b>II</b> 02.CZ 奈                             | 9:43 AM                                                                                         | • 1                           | <b>2</b> 38 % 🔳 |
|-----------------------------------------------|-------------------------------------------------------------------------------------------------|-------------------------------|-----------------|
| АА                                            | oohims.com                                                                                      |                               | ۍ 🕹             |
| IMS.Lite TEST                                 |                                                                                                 |                               | ¢ (+            |
| Search by Fram                                | e ID(s)                                                                                         |                               | -               |
| 1235120896                                    |                                                                                                 |                               | ×               |
|                                               | Search                                                                                          |                               |                 |
| Frame ID<br>User frame ID<br>Address<br>State | 1235120896<br>ZA011501000702 (<br>HIGH ROAD,MEAD<br>OF,72M S&OP WEA<br>LANE,WEALDSTON<br>ACTIVE | 006<br>OW WY,106<br>ALD<br>IE | MN              |
| State                                         | External ma                                                                                     | ар Мар                        | Detail          |

 $\langle \rangle$ 

ᠿ

 $\bigcirc$ 

#### Tap on "Detail".

Alternatively, click on the map icon and search for your frame directly on the map.

Tap frame icon and then tap on "Open details".

| •••• 02.C | Z 穼            | 9:42 AM    | @ <b>1</b> | <b>@</b> 38 % 🔳 ) | 11 02.CZ 奈                                                                                                    | 1:05 PM                                                                                                    | 🕑 🗲 🖉 18 % 🚺    |
|-----------|----------------|------------|------------|-------------------|----------------------------------------------------------------------------------------------------|----------------------------------------------------------------------------------------------------|-----------------|
| АА        |                | oohims.com |            | J 🕹               | АА                                                                                                    |                                                                                                    | ۍ 🕹             |
| IMS.L     | ite TEST       |            | Q          | ¢ (+              | Мар                                                                                                    | � ≋-                                                                                                    | Hide            |
| Searc     | ch by Frame ID | (S)        |            | •                 |                                                                                                    |                                                                                                    |                 |
| 1235      | 120896         |            |            | ×                 | onst                                                                                                    | Frame ID: 2000187926                                                                                                    | C Dy Horne Ri   |
|           |                | Search     |            |                   | Pathone s                                                                                                    | User frame ID: null<br>Address: Wandsworth Road<br>Open details                                                                                                    | TOCKWEL         |
|           |                |            |            |                   | Contraction of the second second seco | Step                                                                                                    |                 |
|           |                |            |            |                   | k 40.00                                                                                                    | Anna Contained                                                                                                    | Stock           |
| $\wedge$  | $\sim$         |            |            | Done              | Prth Road ⊖ ₹                                                                                                    |                                                                                                    | Seffreys Rd Cre |
| q         | we             | r t y      | u i        | o p               | Rd entertained                                                                                                    | Lake Sibella Rot Boot Contraction Contraction Contract | Rd<br>LARKHALL  |
| а         | s d            | fgl        | n j k      |                   | M A H                                                                                                    | Navy St Pinber Male P                                                                                                    | Atherson and    |
| Ŷ         | ZX             | c v l      | o n m      |                   | W N N                                                                                                    | Clapham High Str                                                                                                    | apham North     |
| 123       | ₩ ₽            | space      | e          | return            | <                                                                                                    |                                                                                                    | J C             |

Once frame detail opens, you can decide to take/upload either a classification photo or presentation photo.

Next steps will show you how to save classification photo, which indicates the point of maximum visible distance.

| 1 02.CZ 穼 9:                 | 44 AM                               | <b>⊕ 7 ∅</b> 38                        |
|------------------------------|-------------------------------------|----------------------------------------|
| AA 🔒 oohim                   | s.com                               | 仑                                      |
|                              | (                                   | ۹ 🔳 🌣                                  |
| Frame attributes             |                                     | Show deta                              |
| Frame ID                     | 123512089                           | 6                                      |
| User frame ID                | ZA0115010                           | 00702 006                              |
| Address                      | HIGH ROAD<br>WY,106M N<br>WEALD LAN | ,MEADOW<br>OF,72M S&OP<br>IE,WEALDSTOP |
| Frame state                  | ACTIVE (0)                          |                                        |
| Position                     |                                     | Route in m                             |
| Maximum visibility to frame  | 69 m                                |                                        |
| Distance of me to frame      | 1,045,956.4                         | .3 m 🚹                                 |
| Photos                       | View                                | all photos in m                        |
| Classification photos 3      |                                     |                                        |
| Browse photo files to upload |                                     |                                        |
|                              |                                     | Charry in                              |
|                              |                                     |                                        |
| Presentation photos 2        |                                     |                                        |
| Browse photo files to upload |                                     |                                        |
|                              |                                     |                                        |

02.CZ 🛜

):44 AM

🕑 🕘 <u>37 % 🔲</u>

Press Home button or use Home gesture on your device to get back to main menu and open your camera app.

Make sure the camera app can take pictures with coordinates. On an iPhone, the default application works fine.

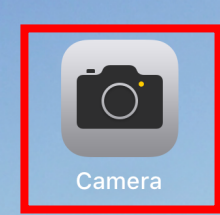

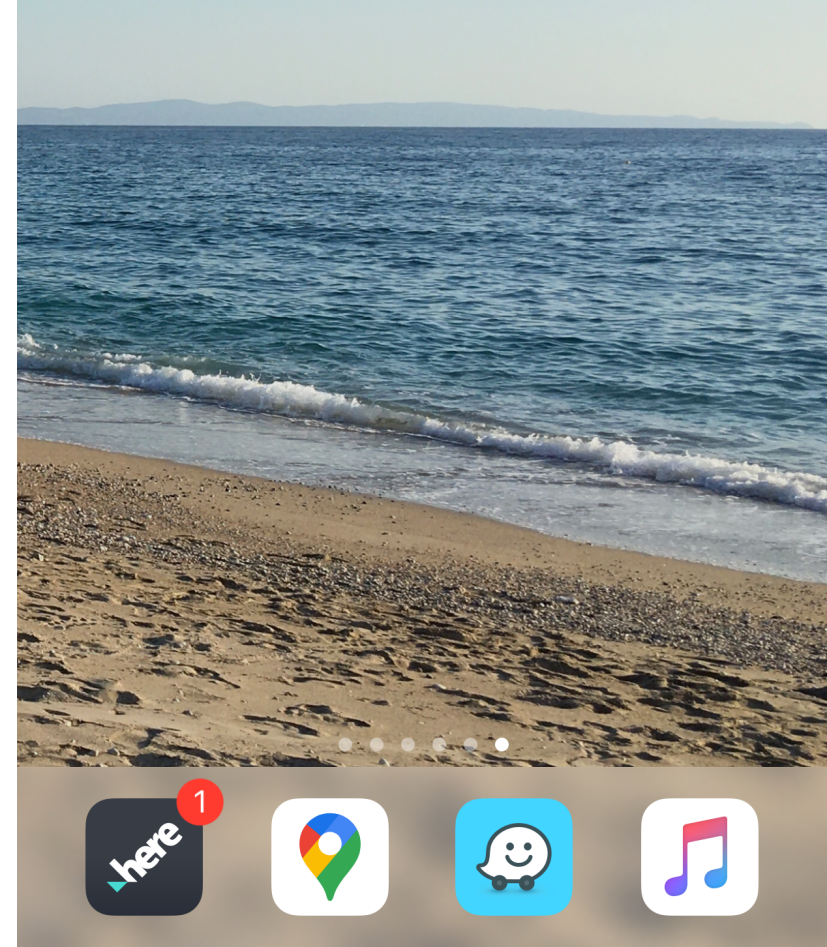

Take your classification photo.

Make sure you let the phone catch GPS signal for a few seconds before taking the photo - if you have just taken it out of your pocket or bag.

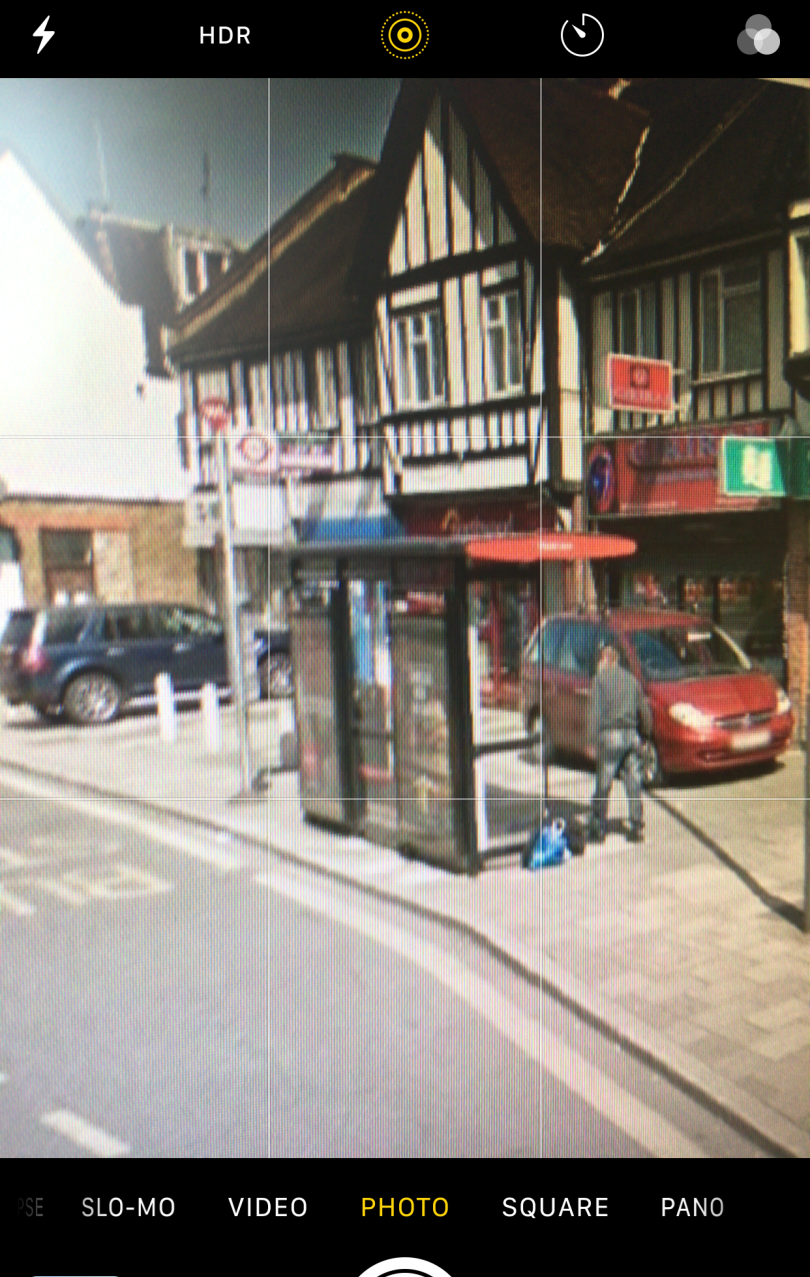

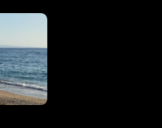

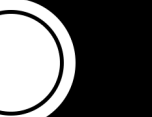

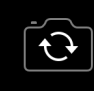

Go back to your browser, where you have IMS Lite open, and click on "Browse photo files to upload" in the Classification photos section.

| <b>II</b> 02.CZ 奈                         | 9:47 AM                       | <b>④ ┦ 黛</b> 36 % <b>■</b> | ), |
|-------------------------------------------|-------------------------------|----------------------------|----|
| AА                                        | oohims.com                    | ۍ ک                        | )  |
| Frame state                               |                               | ACTIVE (0)                 |    |
| Position                                  |                               |                            | Ro |
| Maximum visil                             | bility to frame               | 69 m                       |    |
| Distance of m                             | e to frame                    | 1,045,974.72 m             |    |
| Accuracy of p                             | osition                       | 65 m 🔔                     |    |
|                                           |                               |                            |    |
| Photos                                    |                               | View all p                 | ho |
| Photos<br>Classificatio                   | on photos 3                   | View all p                 | ho |
| Photos<br>Classificatio<br>Browse photo f | on photos <b>3</b>            | View all p                 | ho |
| Photos<br>Classificatio<br>Browse photo f | on photos 3                   | View all p                 | ho |
| Photos<br>Classificatio<br>Browse photo f | on photos 3                   | View all p                 | ho |
| Photos<br>Classificatio<br>Browse photo f | on photos 3<br>iles to upload | View all p                 | ho |

Û

<

 $\geq$ 

 $\square$ 

ſ

#### Click on "Photo Library" or "Browse" and select the photo you have just taken in your phone.

\*Note: It seems you could take photos directly using "Take Photo or Video" in this menu, but for now this function does not reliably produce photos with coordinates on all phones and in all browsers and is subject to testing.

| <b>Ⅲ</b> 02.CZ <b>奈</b>     | 11:18 AM                      | 🕑 🕇 🎑 28 % 🔳                                    |
|-----------------------------|-------------------------------|-------------------------------------------------|
| AA                          | oohims.com                    | ۍ 🕹                                             |
| IMS.Lite TEST               |                               |                                                 |
| Frame attribute             | S                             | Show details                                    |
| Frame ID                    | 1235120                       | 896                                             |
| User frame ID               | ZA01150                       | 1000702 006                                     |
| Address                     | HIGH RO<br>WY,106M<br>WEALD L | AD,MEADOW<br>1 N OF,72M S&OP<br>_ANE,WEALDSTONE |
| Frame state                 | ACTIVE (                      | 0)                                              |
| Position                    |                               | Route in map                                    |
| Maximum visibility to       | o frame 69 m                  |                                                 |
| Distance of me to fra       | ame 1,045,972                 | 2.72 m 🛕                                        |
| Accuracy of position        | n 65 m 🛕                      |                                                 |
| Photos<br>Classification ph | Vi                            | ew all photos in map                            |
| Take Photo or V             | /ideo                         | ČO.                                             |
| Photo Library               |                               |                                                 |
| Browse                      |                               | •••                                             |
|                             | Cancel                        |                                                 |

# Select "Actual size" if your phone gives you this option.

| ull 02.CZ 🗢  | 9:47 AM    | ④ ④ 36 % ■) |
|--------------|------------|-------------|
| K All Photos | Image Size |             |
|              |            |             |
| Large        |            |             |
| Medium       |            |             |
| Small        |            |             |
| Actual Size  |            | ✓           |

Tap on "Upload all" once you select all pictures you have taken and your photos will upload.

If you get errors like below, please try to wait a couple of seconds before you start taking photos, so your phone can catch better GPS signal, or move closer to the frame and then take the photo again. Also ensure again, that your location services are on.

No GPS coordinates in EXIF. X Position of the photo is too far from the frame (1051859.78 m)

| nii 02.CZ 🗢             | 9:4<br>€ oohi | 7 AM<br>ims.com                            | 🕑 🕇 🛱 36 % 🔳 )                    | <b>I</b> 02.CZ <b>奈</b> | 9:/<br>⊜ool | 47 AM<br>nims.com | @ 🕇 🖗 36 % 🔳             |
|-------------------------|---------------|--------------------------------------------|-----------------------------------|-------------------------|-------------|-------------------|--------------------------|
| Frame ID                |               | 1235120896                                 |                                   | _                       |             | WY,106M N O       | F,72M S&OP               |
| User frame ID           |               | ZA011501000                                | 702 006                           |                         | Photo 7     | 'B091D90-231F-    | 4D64-B6DA-               |
| Address                 |               | HIGH ROAD,M<br>WY,106M N OI<br>WEALD LANE, | EADOW<br>F,72M S&OP<br>WEALDSTONE | Position                | D99AE       | F397BDC.jpeg u    | ploaded.<br>Route in map |
| Frame state             |               | ACTIVE (0)                                 |                                   | Maximum visibility      | / to frame  | 69 m              |                          |
|                         |               |                                            |                                   | Distance of me to       | frame       | 1,045,971.48      | m 🛕                      |
| Position                |               |                                            | Route in map                      | Accuracy of posit       | ion         | 65 m 🛕            |                          |
| Maximum visibility      | y to frame    | 69 m                                       |                                   |                         |             |                   |                          |
| Distance of me to       | frame         | 1,045,972.49 r                             | m 🛕                               | Photos                  |             | View a            | ll photos in map         |
| Accuracy of posit       | ion           | 65 m 🛕                                     |                                   | Classification p        | ohotos 4    |                   |                          |
| Photos                  |               | View al                                    | l photos in map                   | Browse photo files      | to upload   |                   | Hide uploads             |
| Classification r        | photos 3      |                                            |                                   | File                    | Size        | Progress          | Status                   |
| Browse photo files      | to upload     |                                            | Hide uploads                      | 7B091D90-<br>231F-4D64- | 6,396 kE    | 3                 | success 🗙                |
| File                    | Size          | Progress                                   | Status                            | B6DA-<br>D99AEF397BD    |             | 100%              |                          |
| 7B091D90-<br>231F-4D64- | 6,396 kB      |                                            | ready 🗙                           | C.jpeg                  |             |                   |                          |
| B6DA-                   |               |                                            |                                   | Upload all Cance        | l all Remov | e all             |                          |
| D99AEF397BD             |               |                                            |                                   |                         |             |                   | Chow image               |
| C.Jpeg                  |               |                                            |                                   |                         |             |                   |                          |
| Upload all (ance        | el all Remove | all                                        |                                   | Presentation p          | hotos 2     |                   |                          |
|                         |               |                                            | Chaw imagaa                       | Browse photo files      | to upload   |                   |                          |
| Presentation p          | hotos 2       |                                            |                                   |                         |             |                   | Chow image               |
| Drowce shote files      | to upload     |                                            |                                   |                         |             |                   |                          |

Once you take & upload all of your photos, go back home or to your office, where you have access to your laptop or desktop computer.

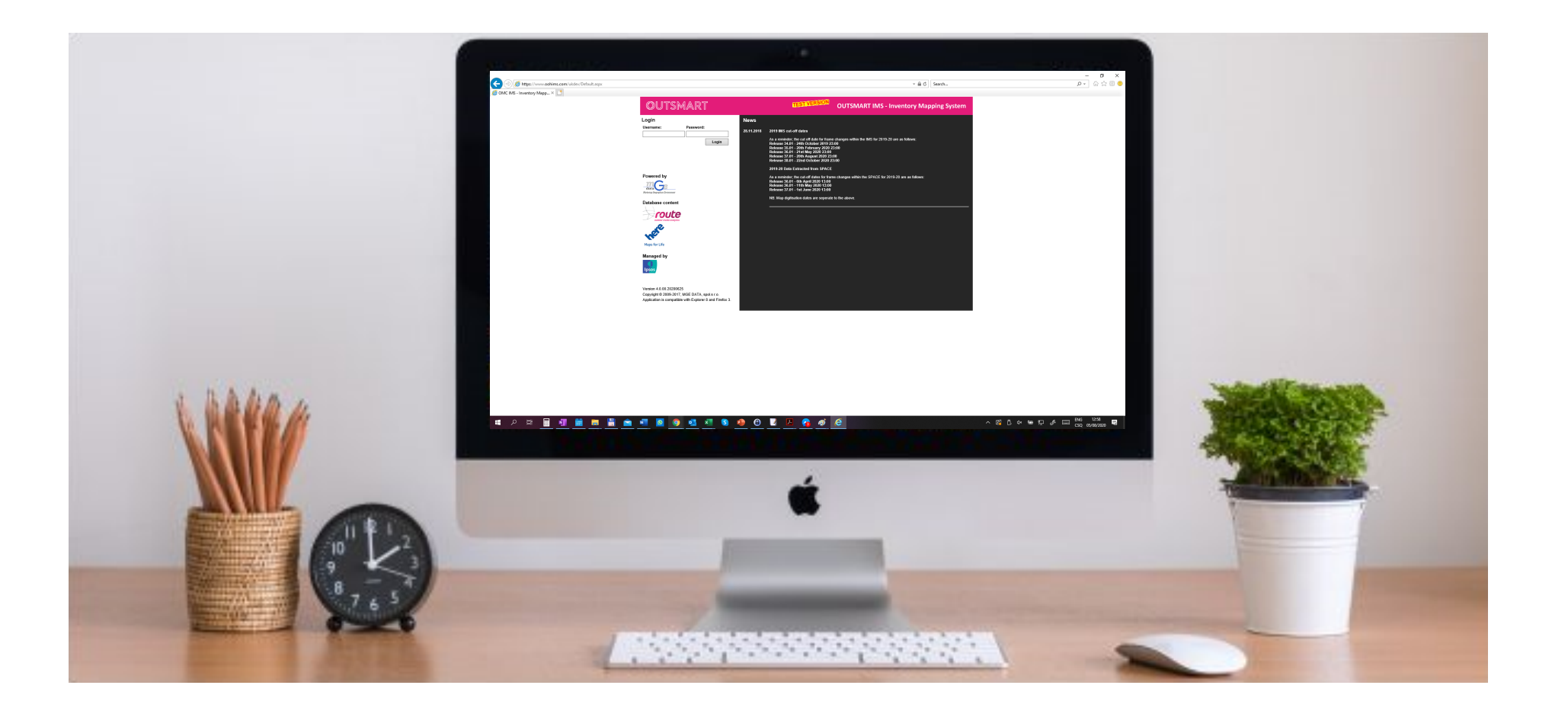

Once you are back at your computer, open this link in your browser: <u>https://www.oohims.com/ukdev/</u>

Enter the same login you used for IMS Lite.

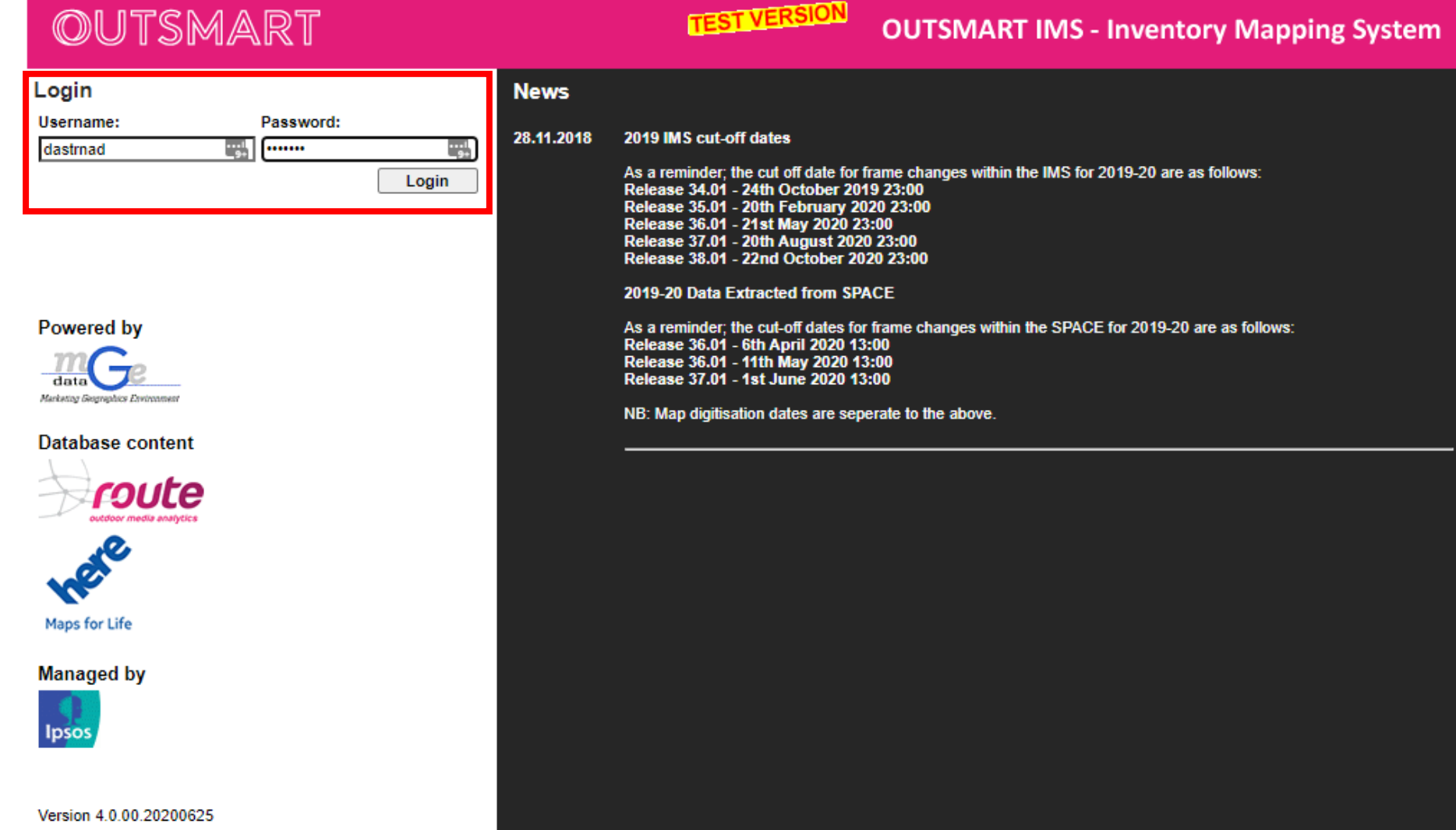

Copyright © 2009-2017, MGE DATA, spol.s r.o. Application is compatible with Explorer 8 and Firefox 3. Search for the frame you took pictures for earlier and open frame detail.

| Search       Lest status       Vewer's layout       Image: Control Control C                                                                                                    | OUTSN                                                     | IART                                                              |               | TEST VERSI        |        | DUTSMA                                                                                           | RT IMS - Inv | entory Map       | oping System                  |
|----------------------------------------------------------------------------------------------------|-----------------------------------------------------------|-------------------------------------------------------------------|---------------|-------------------|--------|--------------------------------------------------------------------------------------------------|--------------|------------------|-------------------------------|
| Frame ID       Settlement       PostCode       Addr/Coord       POI       Street       Queries         Single frame:       123 512 0896       View       View                                                                                                    | Search                                                    | Last status 🗸                                                     |               | Viewer's layout 🗸 | ulul 🏡 | 0<br>1<br>1<br>1<br>1<br>1<br>1<br>1<br>1<br>1<br>1<br>1<br>1<br>1<br>1<br>1<br>1<br>1<br>1<br>1 |              |                  |                               |
| Single Hame (123 Si 20 Gao View View View View View View View Select file File not selected View View North Select file File not selected View North Select Settlement: LONDON / 546509723. PostCode: HA3 7 North Sea Edinburgh View View View View View View View View                                                                                                    | Frame ID Settleme                                         | ent PostCode Addr/Coord POI                                       | Street G      | )ueries           | æ      | 1:13866973                                                                                       | 200 km       |                  | 0.25732, 60.75215             |
| Found I frame       Image: Control of the second second seco                                                                                                    | Multiple frames:                                          | Select file File not selected                                     | View          | View              | D      |                                                                                                  |              |                  | e                             |
| Settlement: LONDON / 546509723 PostCode: HA3 7                                                                                                    | Found 1 frames 1. <u>123 512 0896</u> 0 Status: 1 Date: 1 | 06-01-3 Owner: JCDecaux<br>14.10.2019 Status editor: initg        | u 19#initfas  | apper >           |        |                                                                                                  |              |                  | North Sea                     |
| Isle of Man<br>Dublin<br>Eire<br>Undon<br>Net<br>Belgin<br>Belgin<br>Belgin<br>Belgin<br>Belgin<br>Belgin<br>Belgin                                                                                                    | HIGH ROAD, MEAD<br>Settlement: LONDO                      | OW WY,106M N OF,72M S&OP WEALD I<br>N / 546509723 PostCode: HA3 7 | ANE,WEALDSTON | 5                 | 8      |                                                                                                  | Edi<br>L     | United           |                               |
| London Net<br>London Net<br>Belgiq<br>Belgiq<br>Belgiq<br>Belgiq<br>Belgiq<br>Belgiq<br>Belgiq                                                                                                    |                                                           |                                                                   |               |                   |        | Irela<br>(Éir                                                                                    | Isle of Ma   | an<br>Manchester | - (A                          |
| Beigi<br>Beigin<br>Beigin<br>Beign<br>Beign<br>Beign<br>Beign<br>Beign<br>Beign<br>Beign<br>Beign<br>Beign<br>Beign<br>Beign |                                                           |                                                                   |               |                   |        | an f                                                                                             | A B          | London           | Nederl                        |
| Paris                                                                                                    |                                                           |                                                                   |               |                   |        |                                                                                                  |              |                  | Belgie<br>Belgique<br>Belgium |
|                                                                                                    |                                                           |                                                                   |               |                   |        |                                                                                                  | Ţ            |                  | Paris                         |

In frame detail, you can see:

- Yellow highlighted classification photos, informing you, that those are not used for classification yet in current status

- Labels in the top left corner of pictures, informing you about source (IMS Lite, Google, L&B etc..)

Your new IMS Lite photos will be yellow and they will always have the label "IMS Lite"

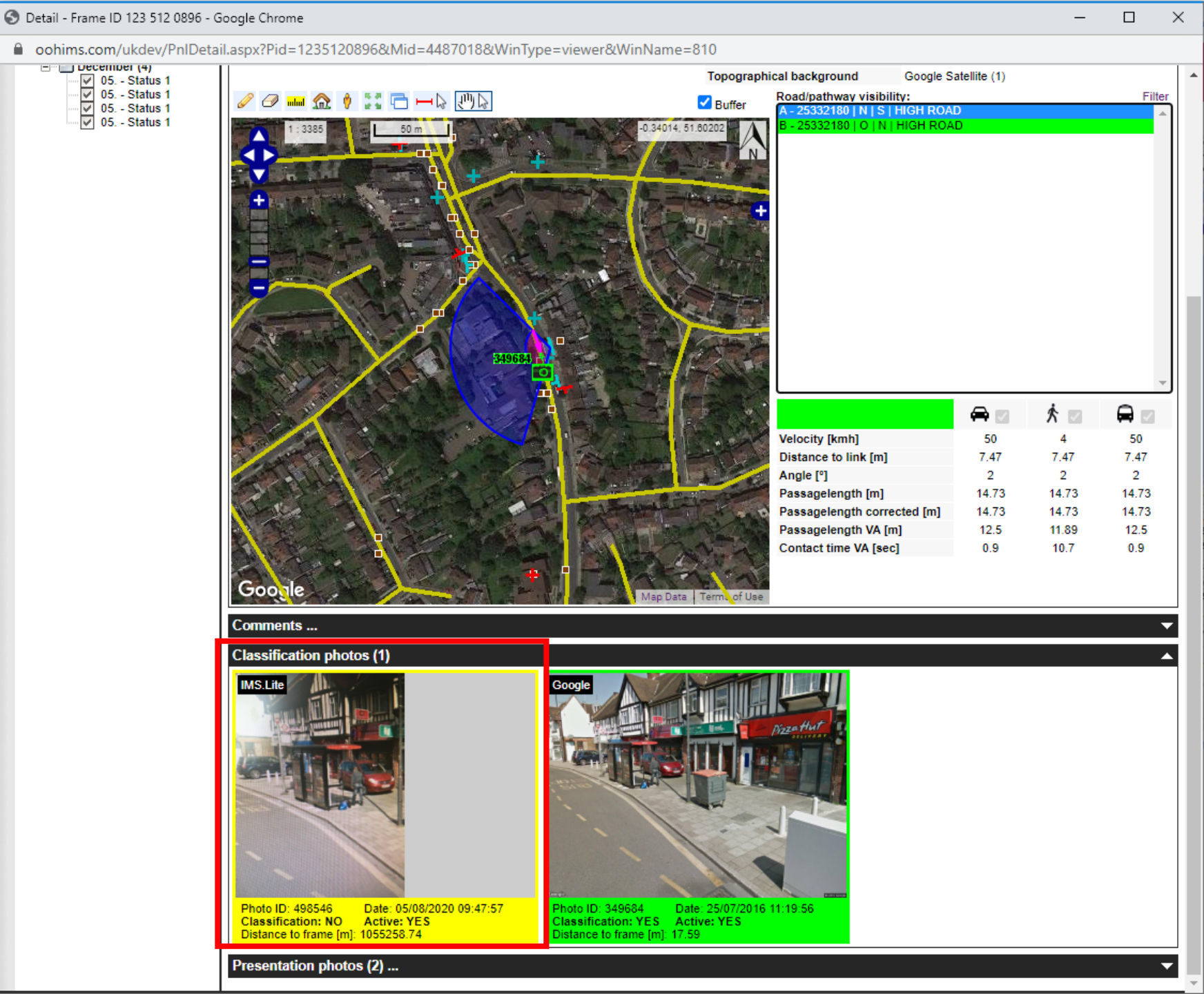

To activate your new photos, go to edit mode by clicking on the "+" sign next to the status you wish to edit and click on "To 1". 🕙 Detail - Frame ID 123 512 0896 - Google Chrome

|                                                                                                    | TEST VERSION                                                     |                                                                                                    |                                           |                                           |                                       |
|----------------------------------------------------------------------------------------------------|------------------------------------------------------------------|----------------------------------------------------------------------------------------------------|-------------------------------------------|-------------------------------------------|---------------------------------------|
| Display all Overview                                                                                                    |                                                                  |                                                                                                    |                                           |                                           |                                       |
| 2019 (1)                                                                                                    | 422 542 0806                                                     | Statua 1                                                                                                    |                                           |                                           |                                       |
| Cotober (1)                                                                                                    | HIGH ROAD, MEADOW WY, 106M N OF, 7<br>S&OP WEALD LANE WEALDSTONE | 2M PostCode HA3                                                                                                    | 7BB                                       |                                           |                                       |
| → To 1 (GU)                                                                                                    |                                                                  | Geo PostCode HA3                                                                                                    | (                                         |                                           |                                       |
| To 2 Owner                                                                                                    | ICDecaux                                                         | Geo Settlement LONL                                                                                                    | DON (546509/23)                           |                                           |                                       |
| Z018 (1) Frame position                                                                                                    | N/A                                                              | Location name N/A                                                                                                    |                                           |                                           |                                       |
| June (1)<br>05 Status 1 Date (Editor)                                                                                                    | 14.10.2019 (initgu19#initfas)                                    | Map ID N/A                                                                                                    |                                           |                                           |                                       |
| 2016 (3)                                                                                                    |                                                                  |                                                                                                    |                                           |                                           |                                       |
| 30 Status 1                                                                                                    | um 006-01-3                                                      | WGS84 coordinates -0.33                                                                                                    | 86173193 51 6031                          | 1860287 (IM)                              |                                       |
| April (1)                                                                                                    | abt [m] 12/18                                                    | BNG coordinates 5151                                                                                                    | 56 90 190679 03                           | 1000207 (INI)                             |                                       |
|                                                                                                    | 65 (1 2 / 1 8 / 2 16)                                            | Angle to man porth [9] 253.0                                                                                                   | M)                                        |                                           |                                       |
| 2012 (1) Streets / classif w                                                                                                    | 201801 / 4 1                                                     | Max visibility distance [m] 60                                                                                                 | iwiy                                      |                                           |                                       |
| July (1)                                                                                                    | 20100174.1                                                       | Topographical background Goog                                                                                                  | la Satallita (1)                          |                                           |                                       |
| 2011 (4)                                                                                                    |                                                                  | Bood/pothway visibility                                                                                                    | ie Satellite (1)                          |                                           |                                       |
| 🗇 December (4) 🥒 🥔 💷 🏫                                                                                                    | , 👌 🚉 🖵 🛏 🖻 📶 🖻                                                  | Buffer A - 25332180 I N I S I HIGH F                                                                                           | ROAD                                      |                                           |                                       |
|                                                                                                    | 349684                                                           |                                                                                                    |                                           |                                           |                                       |
|                                                                                                    |                                                                  |                                                                                                    |                                           |                                           |                                       |
| and the second second sec |                                                                  |                                                                                                    | 🚔 🖂                                       | ∱ ☑                                       |                                       |
|                                                                                                    | Charles and the second                                           | Velocity [kmh]                                                                                                    | 🖨 🜌                                       | 梵 ☑<br>4                                  | 50                                    |
|                                                                                                    | Contract 22                                                      | Velocity [kmh]<br>Distance to link [m]                                                                                         | 50<br>7.47                                | <b>★</b> ☑<br>4<br>7.47                   | <b>5</b> 0<br>7.4                     |
|                                                                                                    |                                                                  | Velocity [kmh]<br>Distance to link [m]<br>Angle [°]                                                                            | 50<br>7.47<br>2                           | ★ ■<br>4<br>7.47<br>2                     | 50<br>7.47<br>2                       |
|                                                                                                    |                                                                  | Velocity [kmh]<br>Distance to link [m]<br>Angle [°]<br>Passagelength [m]                                                       | 50<br>7.47<br>2<br>14.73                  | ¢<br>4<br>7.47<br>2<br>14.73              | 50<br>7.4<br>2<br>14.7                |
|                                                                                                    |                                                                  | Velocity [kmh]<br>Distance to link [m]<br>Angle [°]<br>Passagelength [m]<br>Passagelength corrected [m]                        | 50<br>7.47<br>2<br>14.73<br>14.73         | 4<br>7.47<br>2<br>14.73<br>14.73          | 50<br>7.47<br>2<br>14.7<br>14.7       |
|                                                                                                    |                                                                  | Velocity [kmh]<br>Distance to link [m]<br>Angle [°]<br>Passagelength [m]<br>Passagelength corrected [m<br>Passagelength VA [m] | 50<br>7.47<br>2<br>14.73<br>14.73<br>12.5 | 4<br>7.47<br>2<br>14.73<br>14.73<br>11.89 | 50<br>7.4<br>2<br>14.7<br>14.7<br>12. |

 $\times$ 

\_

Your classification photo turns green and displays "Classification: YES". You can now see on the map how the photo affects cone of vision.

- If you like the result, you just save a new status as usual, using the save button in the top right corner 

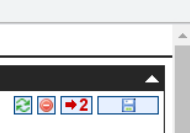

 $\times$ 

- If you don't like the result, you can deactivate the photo by clicking "Deactivate"

- If your photo is not in the cone of vision of the frame, it remains red and displays "Classification: NO". Such photo cannot be used for

classification

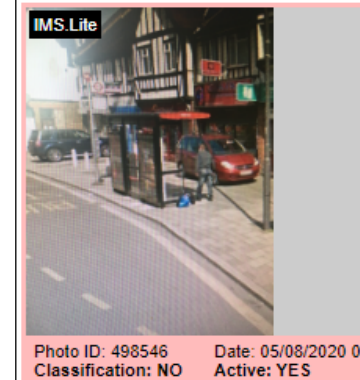

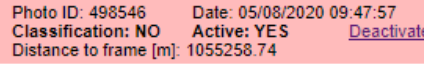

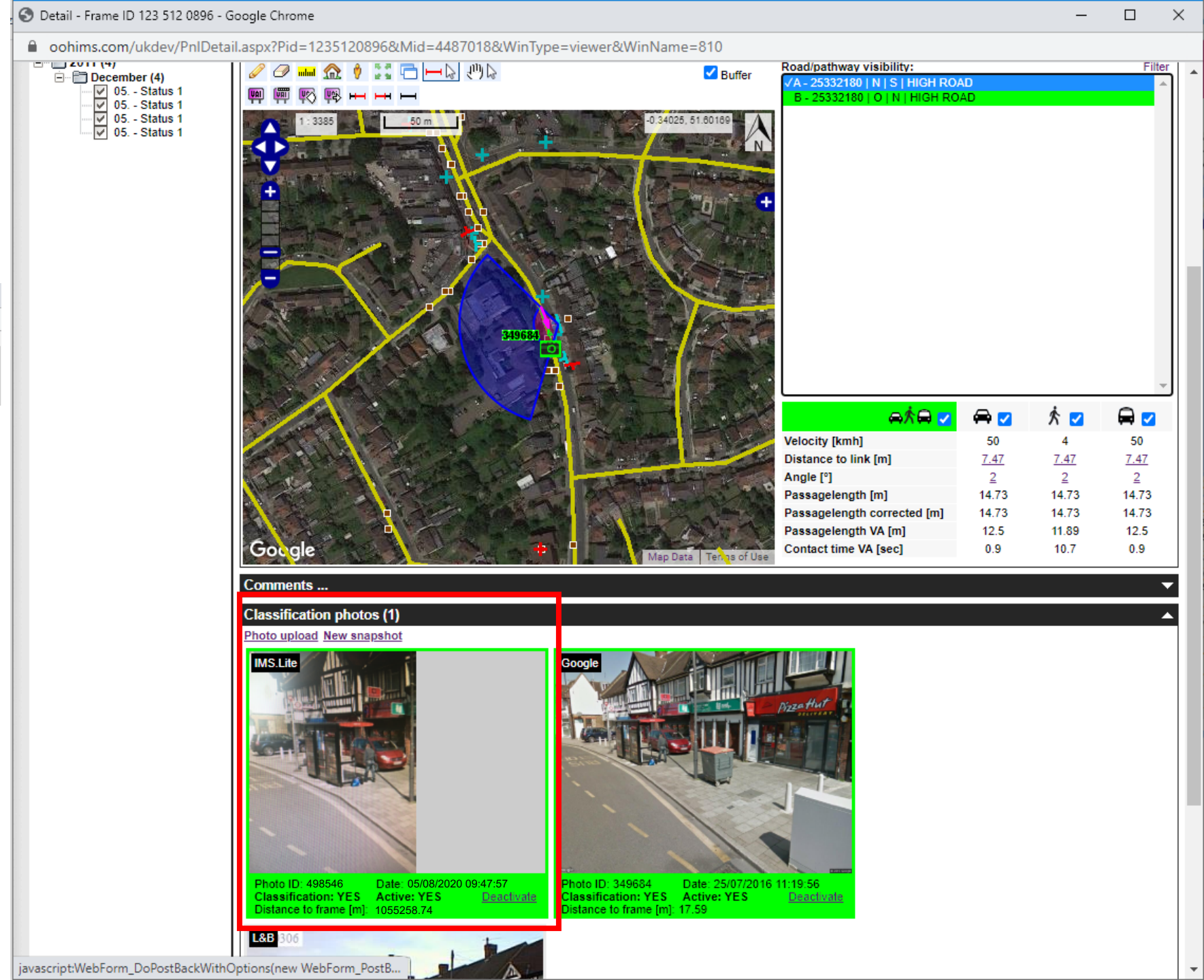

There is a new query in IMS, which filters out all frames with new classification photos taken by IMS Lite, which should be reviewed.

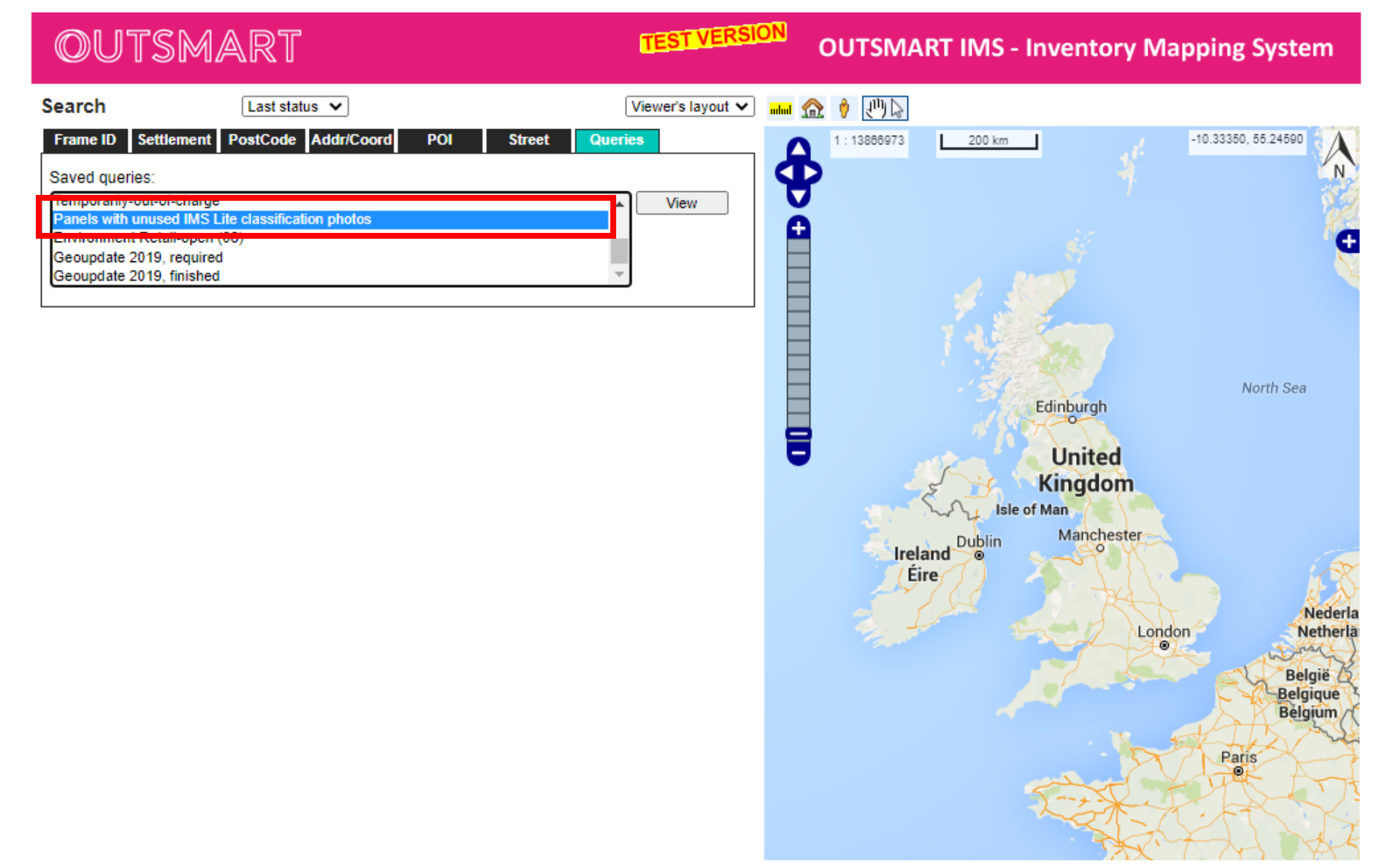

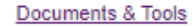

How to take presentation photos using IMS Lite

The procedure is exactly the same as by classification photos - you just upload your photos in different section.

IMS Lite will remind you, if the photo is too far from the frame.

Position of the photo is too far from the frame (1051859.78 m)

| II 02.CZ                       | 9:47 AM         | @ <b>7 @</b> 3 | 6 % <b>•</b> | <b>,,,  </b> 02.CZ <b>奈</b>                               | 1:3<br>€ oohi   | <b>1 PM</b><br>ms.com |                |         |  |  |
|--------------------------------|-----------------|----------------|--------------|-----------------------------------------------------------|-----------------|-----------------------|----------------|---------|--|--|
| AA                             | oonims.com      | Ċ              |              | Accuracy of positi                                        | ion             | 65 m 🛕                |                |         |  |  |
| Frame state                    |                 | ACTIVE (0)     |              | Photos                                                    |                 | View a                | ll photos in n | пар     |  |  |
| Position                       |                 |                | Ro           | Classification p                                          | ohotos <b>1</b> |                       |                |         |  |  |
| Maximum visik                  | oility to frame | 69 m           |              | Browse photo files                                        | to upload       |                       | Hide uploa     | ads     |  |  |
| Distance of me                 | e to frame      | 1,045,974.72   | 2 m 🛕        | File                                                      | Size            | Progress              | Status         |         |  |  |
| Accuracy of po                 | osition         | 65 m 🛕         |              | 13B9B60D-<br>EB9F-4BCE-<br>B6E8-<br>FE7BE8FF8AD           | 1,956 kB        | 100%                  | success        | ×       |  |  |
| Photos                         |                 | View           | all pho      | 3.jpeg                                                    |                 |                       |                |         |  |  |
| Classificatio                  | on photos 3     |                |              | Upload all Cance                                          | hotos 1         | all                   | Chaur in       |         |  |  |
|                                |                 |                |              | Browse photo files to upload Hide u                       |                 |                       |                | uploads |  |  |
|                                |                 | ]              |              | File                                                      | Size            | Progress              | Status         |         |  |  |
| Presentation<br>Browse photo f | n photos 2      |                |              | F8DEFEB4-<br>A14A-4CE5-<br>8DF8-<br>83567BC172D<br>E.jpeg | 1,956 kB        | 0%<br>all             | ready          | ×       |  |  |
| <b>〈</b> 〉                     | ſĴ              | Ш              | ſ            |                                                           |                 |                       |                |         |  |  |

Your presentation photo will be saved and there are no additional steps you need to do in IMS on your computer, because presentation photos do not affect visibility.

They are labelled "IMS Lite" in top left corner.

You can always review/delete them, if necessary.

| oohims.com/ukdev/PnIDetail.aspx?Pid=1235120896&Mid=4487018&WinType=viewer&WinName=81852 |                           |       |       |       | 1 |
|-----------------------------------------------------------------------------------------|---------------------------|-------|-------|-------|---|
| 349684                                                                                  |                           |       |       |       | - |
|                                                                                         |                           | 🖨 🖂   | × 🛛   |       | - |
| Velo                                                                                    | locity [kmh]              | 50    | 4     | 50    |   |
| Dist                                                                                    | stance to link [m]        | 7.47  | 7.47  | 7.47  |   |
| Ang                                                                                     | igle [°]                  | 2     | 2     | 2     |   |
| Pas                                                                                     | ssagelength [m]           | 14.73 | 14.73 | 14.73 |   |
| Pas                                                                                     | ssagelength corrected [m] | 14.73 | 14.73 | 14.73 |   |
| Pas                                                                                     | ssagelength VA [m]        | 12.5  | 11.89 | 12.5  |   |
| Google Map Data Term of Use                                                             | ntact time VA [sec]       | 0.9   | 10.7  | 0.9   |   |
| Comments                                                                                |                           |       |       |       | - |
| Classification photos (1)                                                               |                           |       |       |       |   |
|                                                                                         |                           |       |       |       |   |
| Presentation photos (3) Photo upload New snapshot                                       |                           |       |       |       | 4 |
|                                                                                         |                           |       |       |       |   |